## Microsoft Azure Screen Shots

1. You will be prompted for a Microsoft account login – if you do not have a Microsoft account, create one, and sign in. USE YOUR SCHOOL EMAIL ADDRESS. You might need to follow directions and click on an email link to complete this.

| 🔯 Sarah Zelikovitz - Outlook We                                                                                                    | ▷ × 💾 Azure Dev Tools for Teaching × +                          |                                       |                         |            | -          | 0 ×       |  |  |  |  |  |
|----------------------------------------------------------------------------------------------------|-----------------------------------------------------------------|---------------------------------------|-------------------------|------------|------------|-----------|--|--|--|--|--|
| $\leftarrow$ $\rightarrow$ C $\textcircled{a}$                                                                                                    | ⓓ ▲ https://azureforeducation.microsoft.com/devtoo              | ls ···· 영 ☆ Q                         | Search                  | III\ 🗊     | <b>D C</b> | : Ξ       |  |  |  |  |  |
| Hicrosoft Azure                                                                                                    |                                                                 |                                       | 39 📞 - Search Q         | My account | Portal     | Sign in   |  |  |  |  |  |
| Overview Solutions Prode                                                                                                    | ucts $arsigma$ Documentation Pricing Training Marketplace       | $\vee$ Partners $\vee$ Support $\vee$ | $\sim$ Blog More $\sim$ |            | Free ac    | count >   |  |  |  |  |  |
| This site uses cool                                                                                                    | kies for analytics, personalized content and ads. By continuing | to browse this site, you agre         | ee to this use.         |            | Learn mo   | re        |  |  |  |  |  |
| Azure Dev Tools for Te                                                                                                    | aching Enroll or Renew Manage FAQ                               |                                       |                         | All Micros | oft 🗸 🍹    | 8 (A,     |  |  |  |  |  |
| Students—you're almost there! The developer tools and learning resources that were previously part of your Imagine account are now available with Azure Dev<br>Tools for Teaching. Sign in using the button below—you'll be taken to a page requesting you to sign in using a Microsoft Account. Learn about Microsoft<br>Accounts here. |                                                                 |                                       |                         |            |            |           |  |  |  |  |  |
| Note: Please use the email                                                                                                    | you provided for your previous Imagine subscription             | access when creating a n              | new Microsoft Accou     | int.       |            |           |  |  |  |  |  |
|                                                                                                    |                                                                 |                                       |                         | 1          | Sign       | In        |  |  |  |  |  |
| If you are having issues getting access, please reference our help guide. For additional support, please check out student FAQ.                                                                                                    |                                                                 |                                       |                         |            |            |           |  |  |  |  |  |
|                                                                                                    |                                                                 |                                       |                         |            |            |           |  |  |  |  |  |
|                                                                                                    |                                                                 |                                       |                         |            |            | ~         |  |  |  |  |  |
| Type here to se                                                                                                    | arch O 🗐 🔁                                                      | e 赵 🧿 💷 🛛                             | 😽 📢 🙆 🗘                 | ^ 10       | NG 9/2/2   | AM<br>019 |  |  |  |  |  |

2. Sign in to your Microsoft account.

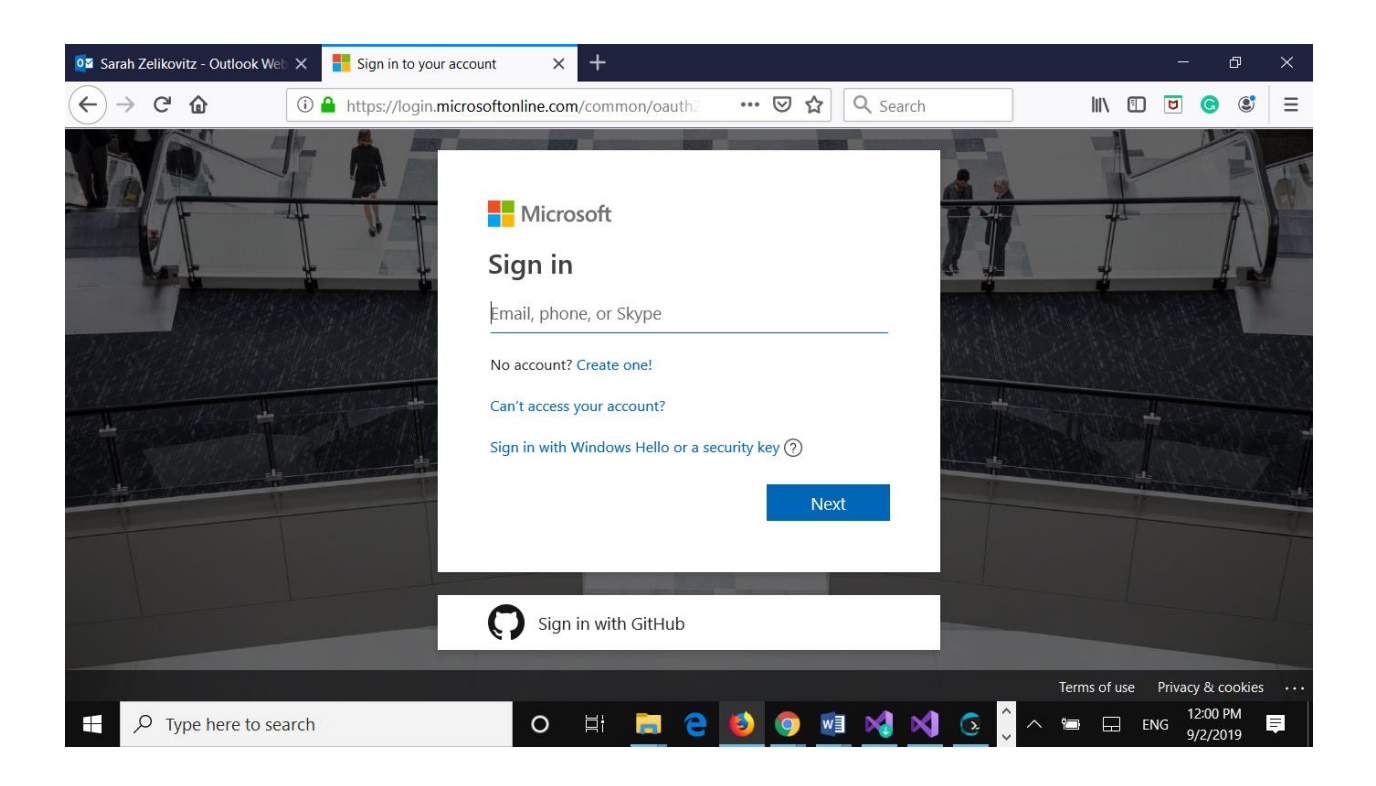

3. Use your school email account to sign into Azure. Again, you might need to click on a link in your email to confirm. Then choose *Software* (*Education* and then *Software*, if *Software* is not visible) and *Visual Studio Enterprise 2019* (it is one of the first in the list of software)

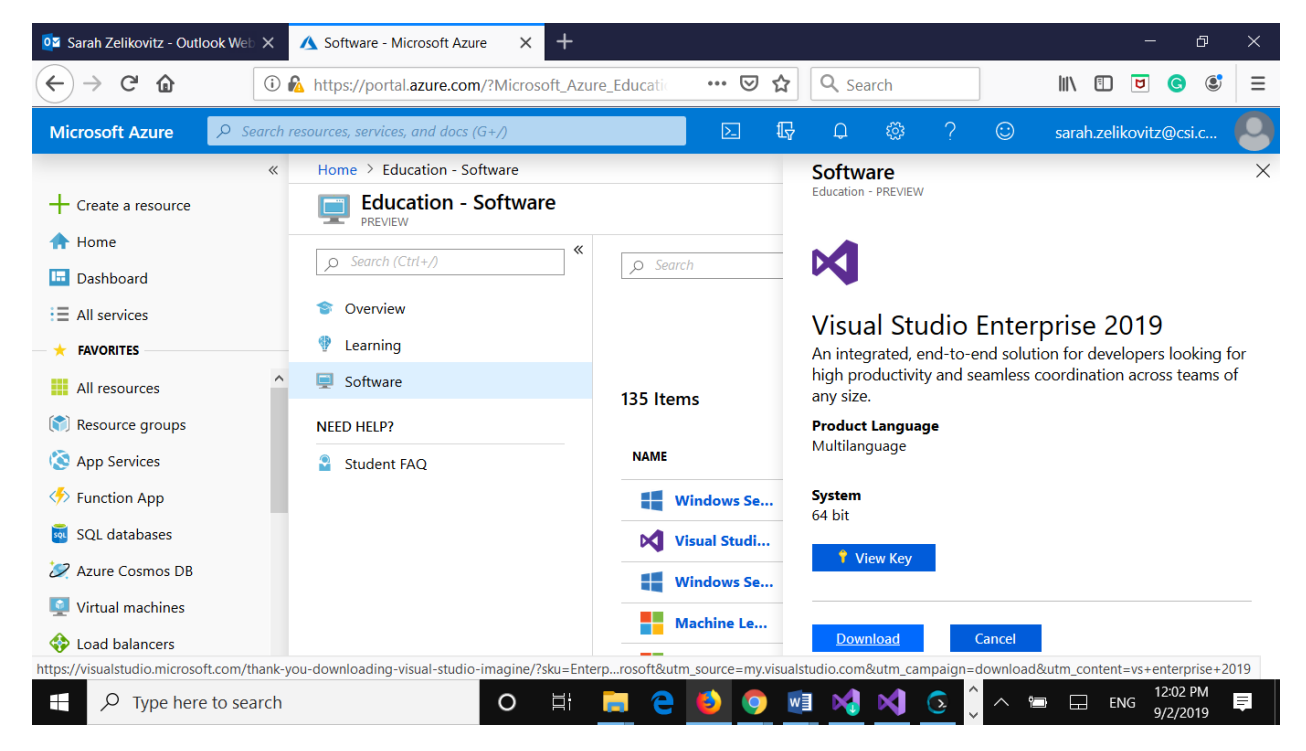

4. There are choices as to which Visual Studio 2019 you want to install. Choose Community:

8 – 🗆 ×

## Visual Studio Installer

|   | License terms   Release n                             | iotes                                                                   |                                                 | Developer News                                                                                        |
|---|-------------------------------------------------------|-------------------------------------------------------------------------|-------------------------------------------------|----------------------------------------------------------------------------------------------------|
|   |                                                       |                                                                         |                                                 | Developer News                                                                                        |
|   | Visual Studio Profes                                  | sional 2019                                                             | Install                                         | Xamarin.Forms 4.2.0 Hits GA &<br>CollectionView Updates                                               |
|   | 16.2.3                                                |                                                                         | motan                                           | Today, we are excited to announce that.                                                               |
|   | Professional developer too                            | ols and services for small teams                                        | Friday, August 30, 2019                         |                                                                                                    |
|   | License terms   Release n                             | Get more fresh content on Visual Stu<br>YouTube channel                 |                                                 |                                                                                                    |
|   |                                                       |                                                                         |                                                 | Whether you like short how-to videos o                                                                |
| × | Visual Studio Comm                                    | nunity 2019                                                             | Install                                         | Friday, August 30, 2019                                                                               |
|   | 16.2.3                                                | Visual Studio Community 2019                                            | More 👻                                          | Now available: Azure DevOps Server                                                                    |
|   | Free, fully-featured IDE for<br>individual developers | st@23nts, open-source and<br>Free, fully-featured IDE for students, ope | ers parte i i i i i i i i i i i i i i i i i i i |                                                                                                    |
|   | License terms   Release n                             | otes                                                                    |                                                 | Need help? Check out the <u>Microsoft De</u><br><u>Community</u> or reach us via <u>Visual Studic</u> |
|   |                                                       |                                                                         |                                                 | Installer Version 2.2.3085.814                                                                        |

5. Under Workloads, scroll down to Windows, choose Desktop development with C++:

| /orkloads                | Individual components La                           | nguage packs            | Installatior           | locations            |            |                            |                 |            |       |   |
|--------------------------|----------------------------------------------------|-------------------------|------------------------|----------------------|------------|----------------------------|-----------------|------------|-------|---|
| Build so                 | alable network applications using Node.js, an      |                         |                        |                      | Instal     | lation details             |                 |            |       |   |
| asynchr                  | onous event-driven JavaScript runtime.             |                         |                        |                      | > Visua    | al Studio core edit        | or              |            |       |   |
|                          |                                                    |                         |                        |                      | ✓ Desk     | top development            | with C++        |            |       |   |
| indows (3)               |                                                    |                         |                        |                      | √ C        | ++ core desktop fe         | atures          |            |       |   |
| NET de                   | sktop development                                  |                         |                        |                      |            | ,                          | reares          |            |       |   |
| Build W                  | PF, Windows Forms, and console applications        | using                   |                        |                      |            | nai<br>ISVC v142 - VS 2019 | C++ x64/x8      | 6 build to | ols ( |   |
| C#, Visu                 | al Basic, and F#.                                  |                         |                        |                      | ✓ W        | /indows 10 SDK (10.        | 0.18362.0)      | 5 Build to | 015 ( |   |
|                          |                                                    |                         |                        |                      | 🔽 Ju       | ist-In-Time debugge        | er              |            |       |   |
| + Deskto                 | o development with C++                             | ✓                       |                        |                      | 🗸 С        | ++ profiling tools         |                 |            |       |   |
| Build W                  | indows desktop applications using the Micros       | oft                     |                        |                      | <b>C</b>   | + + CMake tools for        | Windows         |            |       |   |
| C++ to                   | olset, ATL, or MFC.                                |                         |                        |                      | V C<br>V T | + + ATL for v142 bui       | ld tools (x86 i | & x64)     |       |   |
|                          |                                                    |                         |                        |                      |            | est Adapter for Good       | ale Test        |            |       |   |
|                          |                                                    |                         |                        |                      |            |                            |                 |            |       |   |
| ation<br>Program Files ( | x86)\Microsoft Visual Studio\2019\Comm             | nity Change             |                        |                      |            |                            |                 |            |       |   |
| ontinuina. vou a         | agree to the license for the Visual Studio edition | you selected. We also   | offer the ability to o | lownload other softw | are with   |                            | Total space re  | equired    | 6.2   | 2 |
| al Studio. This s        | oftware is licensed separately, as set out in the  | ard Party Notices or in | its accompanying lig   | ense. By continuing, | you also   |                            |                 |            |       |   |

- 6. Click Install (right bottom button).
- 7. Once you get to the window below after accepting defaults and either logging on or choosing 'Remind me later', you will see the following screen. Choose *Create a new project*

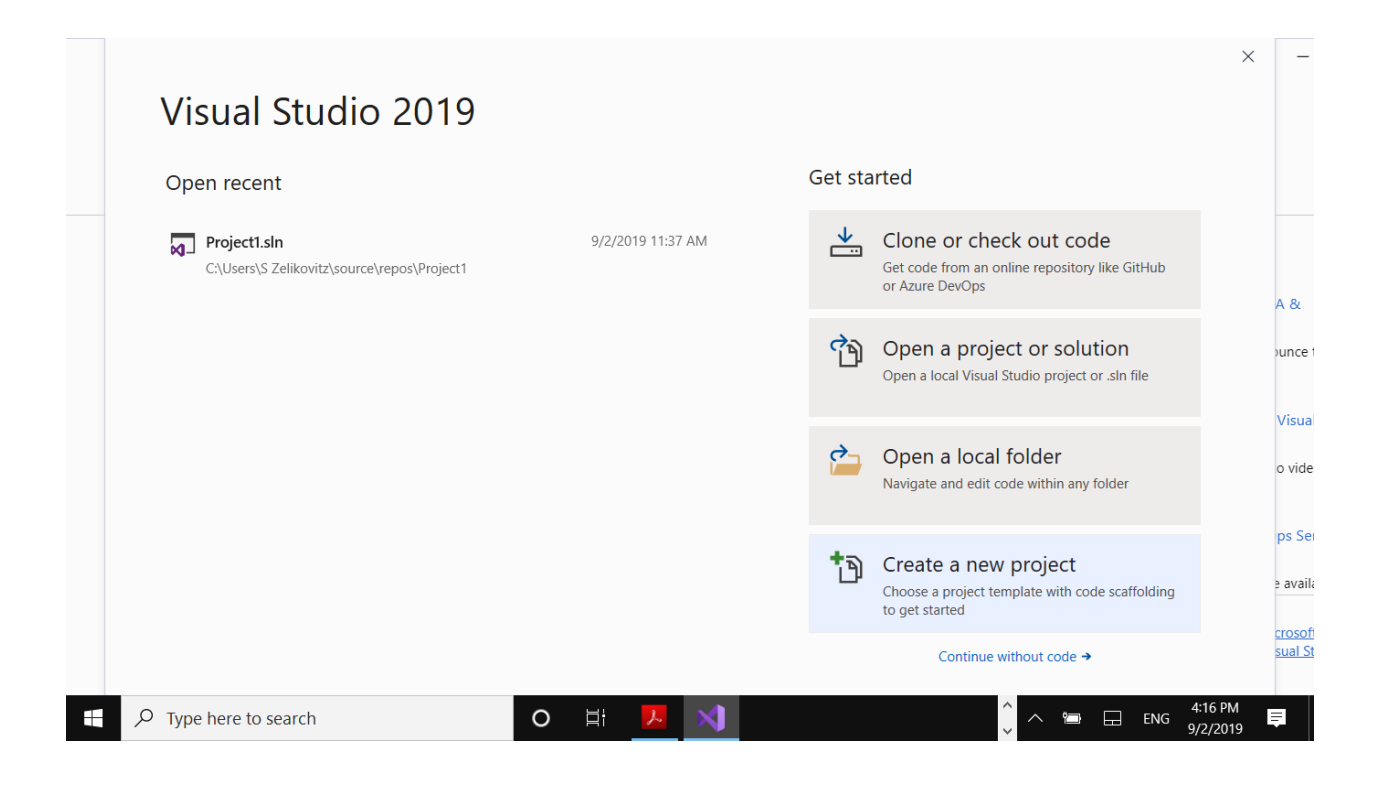

8. Choose a C++ Empty Project

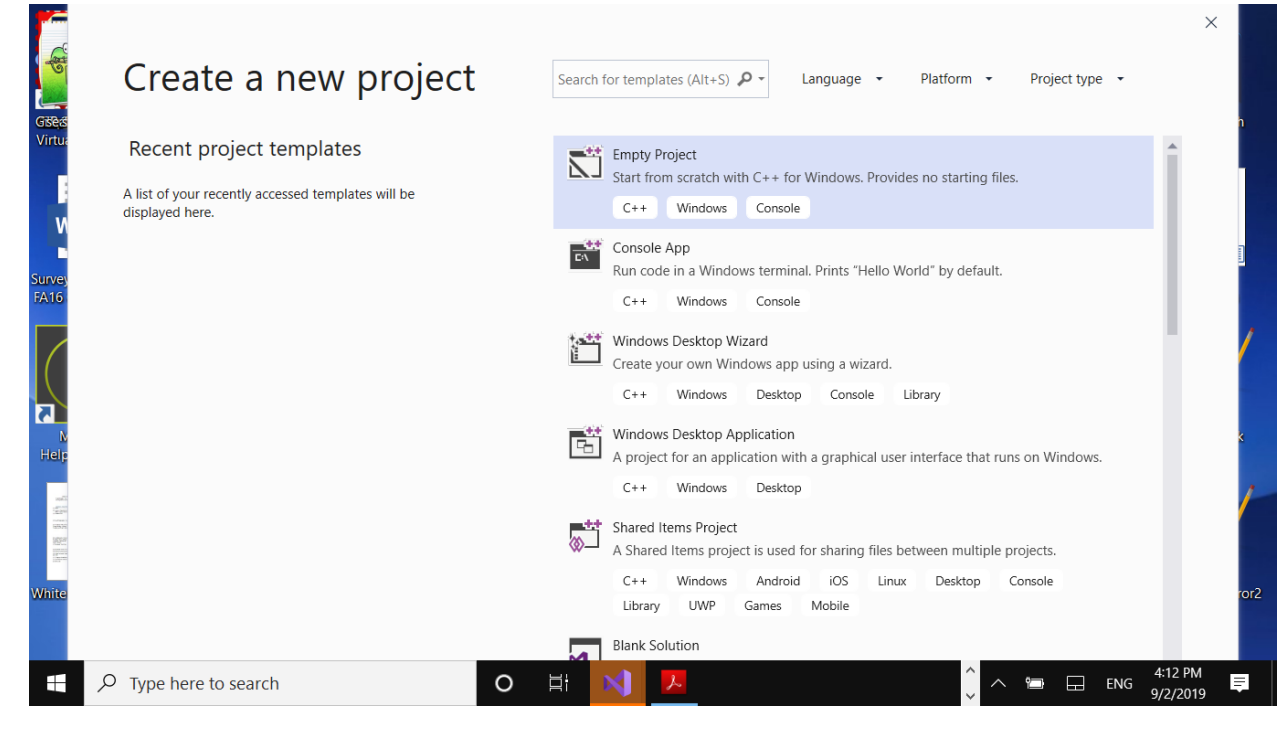

9. Right click on Source Files, choose Add , new item, C++ file.

| 🔀 File Ec               | it View Project       | Build Debug   | Test Analyze               | Tools Extensions               | Wind    | dow Help                         | Search Visual | Studio (Ctrl+Q) 🛛 🔎                                                                                                   | Project3                                                                                                    | - 0                              | $\times$ |
|-------------------------|-----------------------|---------------|----------------------------|--------------------------------|---------|----------------------------------|---------------|----------------------------------------------------------------------------------------------------|----------------------------------------------------------------------------------------------------|----------------------------------|----------|
| ₿ © - ⊙   <b>t</b>      | ) • 🖕 🔛 🔐 🖉           | - 🔍 - 🗌 Debug | y <b>▼</b> x86             | <ul> <li>Local Wind</li> </ul> | lows De | ebugger 🗸 🛛 🏓                    | ÷             |                                                                                                    |                                                                                                    | 🖻 Live Share                     | <b>.</b> |
| Server Explorer Toolbox |                       |               |                            |                                |         |                                  |               | Solution Explorer<br>Search Solution Expl<br>Solution 'Project3<br>Solution 'Project3<br>Header<br>Header<br>Resource | Image: Second second secon | t)                               | • ∓ ×    |
|                         |                       |               | New Item     Existing Item | Ctrl+Shift+A<br>Shift+Alt+A    |         | Add<br>Class Wizard              |               | Ctrl+Shift+X                                                                                                    | Treas Fuelcase                                                                                                    |                                  |          |
|                         |                       |               | * Class                    |                                |         | Scope to This<br>New Solution Ex | xplorer View  |                                                                                                    | Team Explorer                                                                                                    |                                  |          |
|                         |                       |               | * Resource                 |                                | ¥ (     | Cut                              |               | Ctrl+X                                                                                                    | Properties                                                                                                    |                                  | •        |
|                         |                       |               |                            |                                | L) (    | C <b>opy</b><br>Paste            |               | Ctrl+C<br>Ctrl+V                                                                                                    |                                                                                                    |                                  |          |
|                         |                       |               |                            |                                | × (     | Delete<br>Rename                 |               | Del                                                                                                    | Source<br>cpp;c;                                                                                                    | e Files<br>cc;cxx;def;odl;idl;hp | oj;bat;  |
|                         |                       |               |                            |                                | ء عر    | Properties                       |               | Alt+Enter<br>Specifies the name                                                                                       | of the filter.                                                                                                    |                                  |          |
| This item do            | es not support previe | ewing         |                            |                                |         |                                  |               |                                                                                                    | ↑ Add to                                                                                                    | o Source Control 🔺               |          |
| 日 21                    | ype here to sear      | ch            | C                          | ) H 🖊                          | ×       |                                  |               | <u></u>                                                                                                    | ~ 🖿 🗆                                                                                                    | 4:19 PM<br>ENG 9/2/2019          | ē        |

10. Type in your source code, CTL-F5 (or use the menus: Debug/Start without debugging) to compile, build and execute.